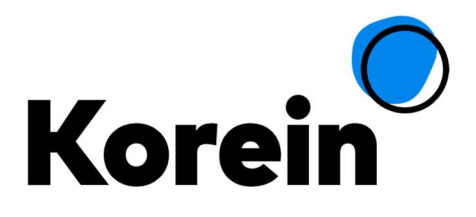

# Handleiding Ouderportaal

Korein

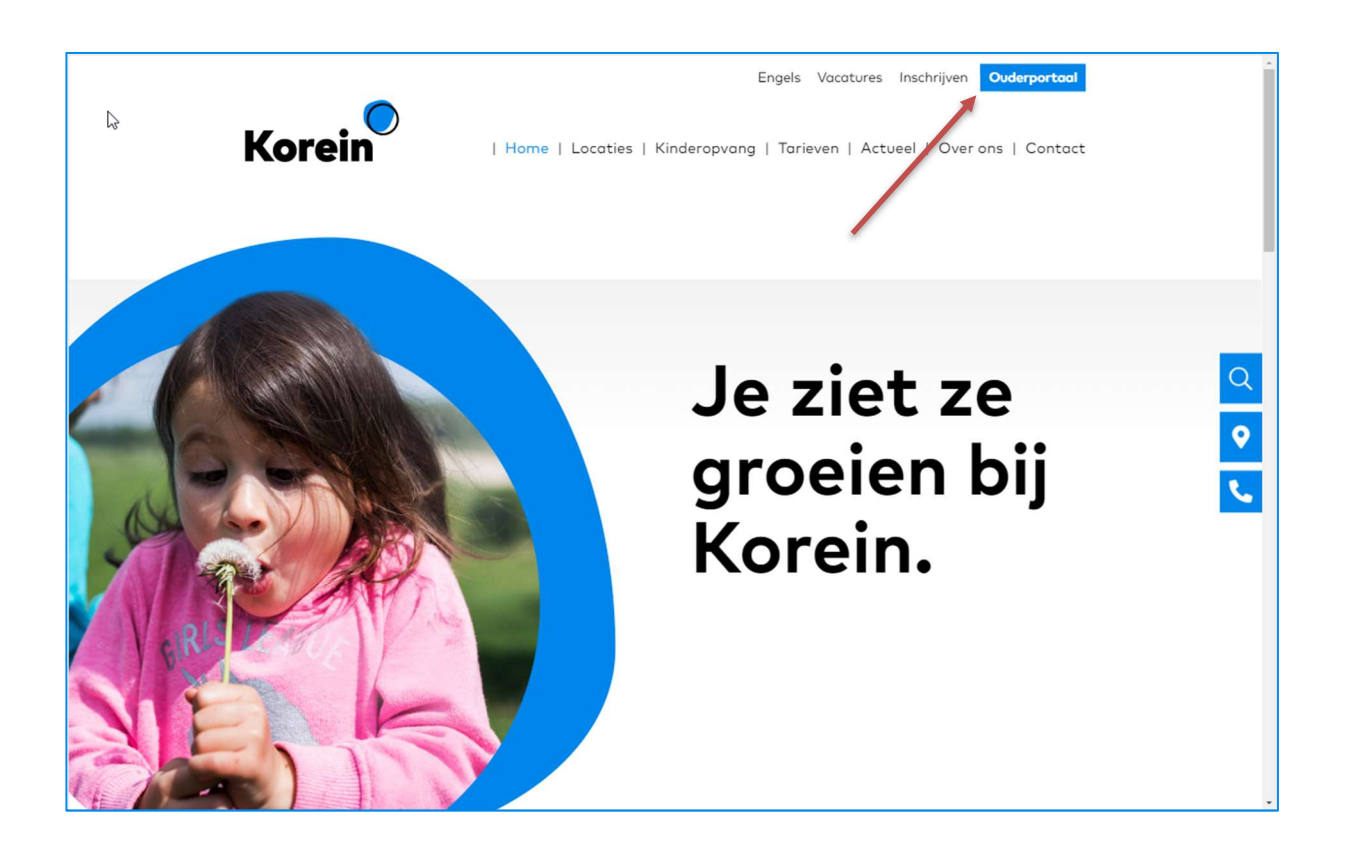

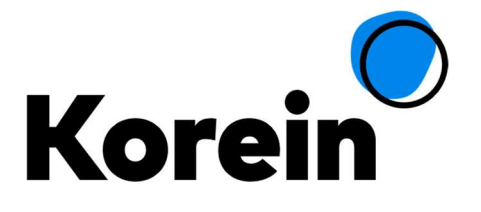

# Inhoud

| Inle | iding. |       |                                                 |
|------|--------|-------|-------------------------------------------------|
| 1.   | Inlog  | ggen. |                                                 |
| 2.   | Tijdl  | ijn   |                                                 |
| 2    | .1.    | Melo  | dingen5                                         |
| 2    | .2.    | Kind  | aanmelden6                                      |
|      | 2.2.1  | L.    | Dagopvang, Peuterwerk en Buitenschoolse opvang7 |
|      | 2.2.2  | 2.    | Tussenschoolse opvang 7                         |
| 2    | .3.    | Nieu  | ıwsberichten                                    |
| 3.   | Post   | vak   | 9                                               |
| 4.   | Foto   | ′s    |                                                 |
| 4    | .1.    | Tijdl | ijnboekje maken 10                              |
|      | 4.1.1  | L.    | Tijdlijnboekje laten afdrukken13                |
| 5.   | Gege   | evens | s17                                             |
| 5    | .1.    | Opti  | es                                              |
|      | 5.1.1  | L.    | Gebruikersnaam / e-mailadres aanpassen18        |
|      | 5.1.2  | 2.    | Wachtwoord wijzigen19                           |
|      | 5.1.3  | 3.    | Herinneringsfunctionaliteit                     |
| 6.   | Opva   | ang   |                                                 |
| 6    | .1.    | Opva  | angoverzicht                                    |
|      | 6.1.1  | L.    | Afmelden kind                                   |
|      | 6.1.2  | 2.    | Ruilen van een opvangdag                        |
|      | 6.1.3  | 3.    | Dag notitie                                     |
| 6    | .2.    | Plaa  | tsingsoverzichten                               |
| 6    | .3.    | Tuss  | enschoolse opvang                               |
| 6    | .4.    | Ruilu | uren                                            |
| 7.   | Doci   | umen  | nten                                            |
| 8.   | Infoi  | rmati | ie                                              |
| 9.   | Uitlo  | oggen | ۱                                               |

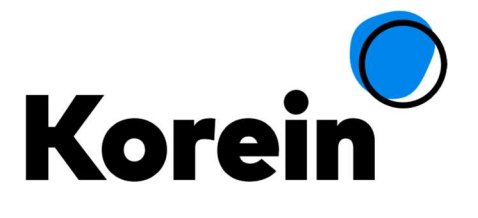

# Inleiding

Korein werkt met *Mijn Ouderportaal*. Een deel van uw kinderopvangzaken kunt u hiermee digitaal regelen. Op een moment dat het u uitkomt. Wel zo gemakkelijk!

#### Wat kunt u regelen via Mijn Ouderportaal?

In *Mijn Ouderportaal* vindt u al uw gegevens op een rij. Daarnaast kunt u zelf:

- Uw NAW-gegevens en die van uw partner en kind(eren) wijzigen;
- Een wijzigingsverzoek indienen om uw bestaande opvangdagen structureel te wijzigen of uit te breiden met extra dagen of dagdelen;
- Tussenschoolse opvang opgeven en aanpassen;
- Uw facturen, contracten en jaaropgave inzien;
- Dagboek en eventuele foto's inzien;
- Uw volgende kind aanmelden voor opvang;
- Afmelden van 1 of meerdere kinderen voor 1 of meerdere dagen;
- Opgebouwde en verbruikte ruiluren inzien.

U hoeft hiervoor dus geen contact op te nemen met één van onze klantadviseurs.

De mogelijkheden van het ouderportaal worden steeds verder uitgebreid, zodat u steeds meer zaken online kunt regelen.

In deze handleiding wordt beschreven hoe u *Mijn Ouderportaal* gebruikt.

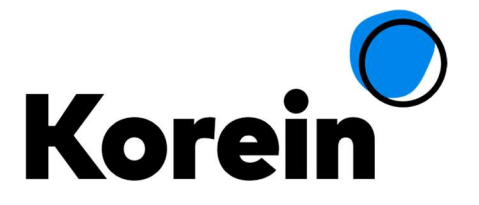

# 1. Inloggen

U hebt een e-mail ontvangen met daarin een activatielink. Wanneer u op deze link klikt, bevestigt u uw account. Vervolgens krijgt u een e-mail met daarin de bevestiging en een link om een zelfgekozen wachtwoord in te vullen. Op dat moment is uw account t.b.v. *Mijn Ouderportaal* geactiveerd.

| <u>Help</u> |                                | Inloggen |
|-------------|--------------------------------|----------|
| Kore        | ein                            |          |
| LOGIN       | Login                          |          |
| Loon        | Welkom bij Mijn Ouderportaal   |          |
|             | Uw e-mail adres                |          |
|             | Uw wachtwoord                  |          |
|             | 🗸 Inloggen                     |          |
|             | Wachtwoord vergeten?           |          |
|             | Een gebruikersaccount aanmaken |          |
|             | Opvang aanvragen voor uw kind  |          |
|             |                                |          |

U komt vervolgens in onderstaand scherm:

Vul uw e-mailadres in, typ bij wachtwoord uw zelfgekozen wachtwoord en klik op Login. U komt daarmee in het home scherm van *Mijn Ouderportaal*.

Indien u meer dan 3 keer een verkeerd wachtwoord hebt ingegeven, verschijnt de volgende melding.

U hebt meerdere malen een verkeerd wachtwoord opgegeven. Probeert u het na 10 minuten nogmaals.

In dit geval kunt u na 10 minuten opnieuw proberen in te loggen of u kunt op "Wachtwoord vergeten" klikken. Wanneer u daarvoor kiest, vult u uw e-mailadres in en ontvangt u een e-mail om een nieuw wachtwoord in te stellen.

Let op: het wachtwoord dat u instelt, mag niet gelijk zijn aan het vorige wachtwoord.

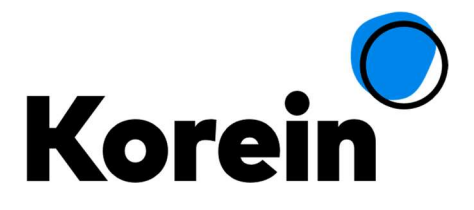

# 2. Tijdlijn

 $\odot$ 

TIJDLIJN

Wanneer u ingelogd bent, komt u in het hoofdscherm van *Mijn Ouderportaal* met de verschillende tabbladen. In de tijdlijn ziet u uw kinderen waarvoor u opvang afneemt bij Korein. Tevens staan alle meldingen onder het kopje Algemeen.

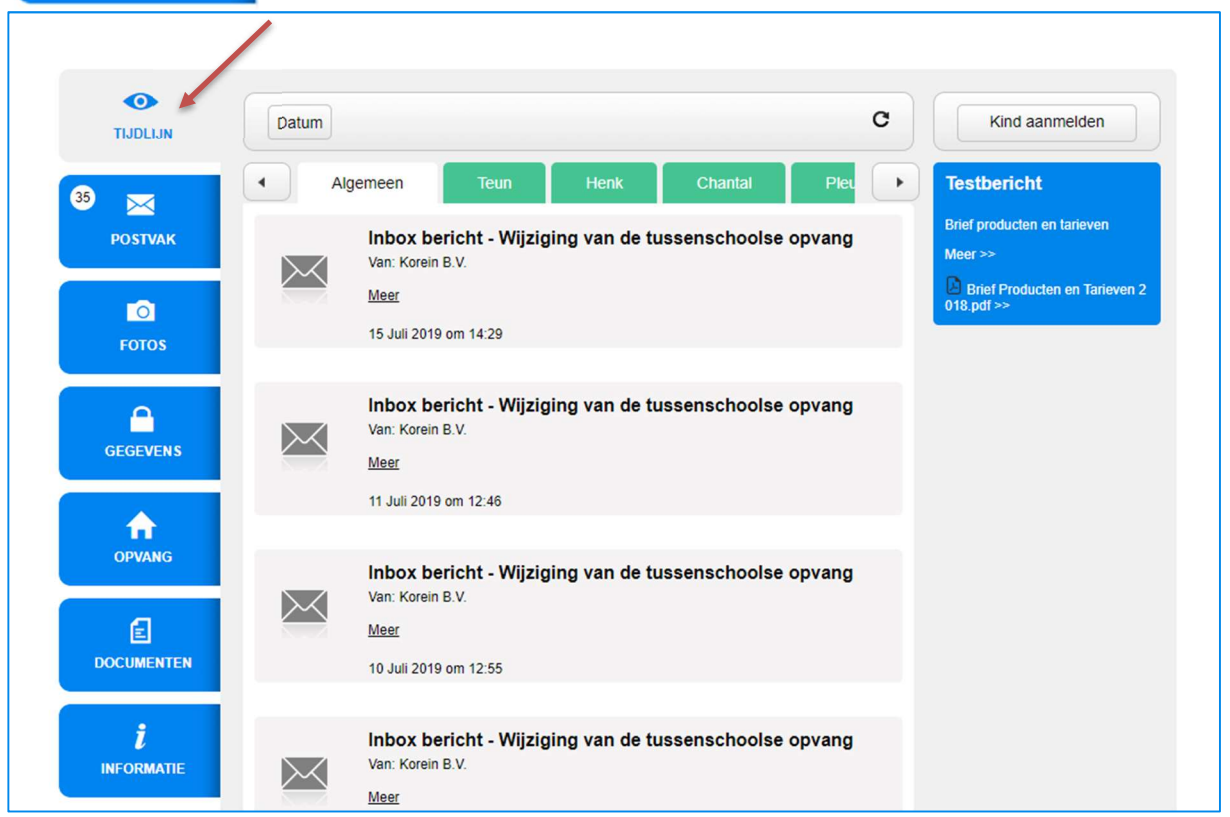

## 2.1. Meldingen

Onder het kopje "Algemeen" staan alle nieuwe activiteiten die sinds uw laatste bezoek plaats hebben gevonden. Bijvoorbeeld meldingen voor documenten die nieuw voor u beschikbaar zijn (denk aan facturen) en meldingen over activiteiten die uw kind die dag heeft gedaan. U kunt alle meldingen laten tonen of filteren op datum. Hiervoor klikt u bovenin op de button "Datum" en kiest een datum. Wilt u terug naar *alle meldingen*? Kies dan weer voor "Alle datums".

Als u in het sub tabblad Algemeen in een melding op "<u>Meer</u>" klikt, dan komt u automatisch in het tabblad "Postvak".

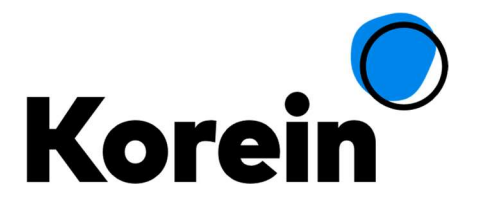

U kunt in het Ouderportaal via de Tijdlijn van uw kind een bericht sturen aan de groep. Dit bericht kunnen de pedagogisch medewerkers op de groep lezen op de tablet waarin zij ook de aan-/afwezigheid registreren.

| <b>O</b><br>TIJDLIJN | Datum                           | Kind aanmelden                                                                         |
|----------------------|---------------------------------|----------------------------------------------------------------------------------------|
| 35 K<br>POSTVAK      | Algemeen Teun Henk Chantal Pleu | Testbericht<br>Brief producten en tarieven<br>Meer >><br>Brief Producten en Tarieven 2 |
| Fotos                | ✓                               | 018.pdf >>                                                                             |

## 2.2. Kind aanmelden

Met de button "Kind aanmelden" kunt u opvang aanvragen voor een (ongeboren) kind van uw gezin, waarvoor u nog geen opvang afneemt bij Korein.

| TIJDLIJN | Datum                                                                      | Kind aanmelden                         |
|----------|----------------------------------------------------------------------------|----------------------------------------|
| 35 🖂     | Algemeen Teun Henk Chantal Pleu                                            | Testbericht                            |
| POSTVAK  | Inbox bericht - Wijziging van de tussenschoolse opvang<br>Van: Korein B.V. | Brief producten en tarieven<br>Meer >> |

Na het klikken op deze button, volgen er enkele stappen waarmee u uw aanvraag kunt indienen. Als u op "Bevestig aanvraag" hebt geklikt, ontvangt u een e-mail ter bevestiging.

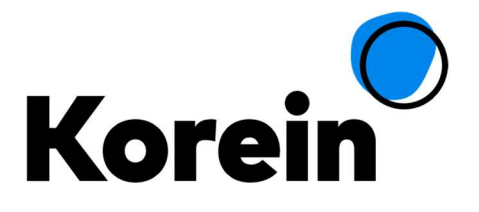

| 1 OPVANGVORM / TYPE OF<br>CARE  |                                                                                                 |                                                                                   |               |  |  |  |
|---------------------------------|-------------------------------------------------------------------------------------------------|-----------------------------------------------------------------------------------|---------------|--|--|--|
| <b>`</b>                        | Kies de gewenste opvangvorm / Select preferred type of care                                     |                                                                                   |               |  |  |  |
|                                 | Kies hieronder uw gewenste opvangv<br>bieronder voor Degopvang, selecteer                       | orm. Wilt u peuterwerk aanvragen? K                                               | ies dan       |  |  |  |
| 3 PRODUCTEN / PRODUCTS          | vink daarna peuterwerk aan. / Select<br>for a playgroup, select daycare follow<br>"Peuterwerk". | the preferred type of care. If you want<br>ed by the perferred location and selec | t to register |  |  |  |
| KINDGEGEVENS / CHILD<br>DETAILS |                                                                                                 |                                                                                   |               |  |  |  |
| GEGEVENS CONTROLEREN /          | Buitenschoolse opvang                                                                           | •                                                                                 |               |  |  |  |
| CHECK DETAILS                   | Dagopvang                                                                                       | •                                                                                 |               |  |  |  |
|                                 | Tussenschoolse opvang                                                                           | •                                                                                 |               |  |  |  |

#### **2.2.1.** Dagopvang, Peuterwerk en Buitenschoolse opvang

Als u na het doorlopen van de aanvraag op "Bevestig aanvraag" hebt geklikt, ontvangt u een e-mail waar een ontvangstbevestiging in staat en de procedure wordt uitgelegd. Deze aanvraag wordt altijd eerst bekeken door de desbetreffende klantadviseur.

#### 2.2.2. Tussenschoolse opvang

Bij het opgeven van de opvangvorm TSO wordt uw kind direct zichtbaar in uw portaal en kunt u direct een school, groep en klas opgeven en daarna doorgaan met het opgeven van gewenste opvangdagen. Onder punt 6.3 kunt u lezen hoe u een aanmelding voor Tussenschoolse opvang (TSO) kunt doen.

### 2.3. Nieuwsberichten

In het Ouderportaal zijn de nieuwsberichten zichtbaar die door de locatieverantwoordelijke worden gepubliceerd. Al deze berichten worden zichtbaar op de tijdlijn in het Ouderportaal. De berichten die de locatieverantwoordelijke heeft gepubliceerd staan rechts van de tijdlijn.

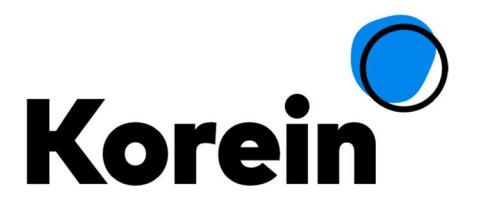

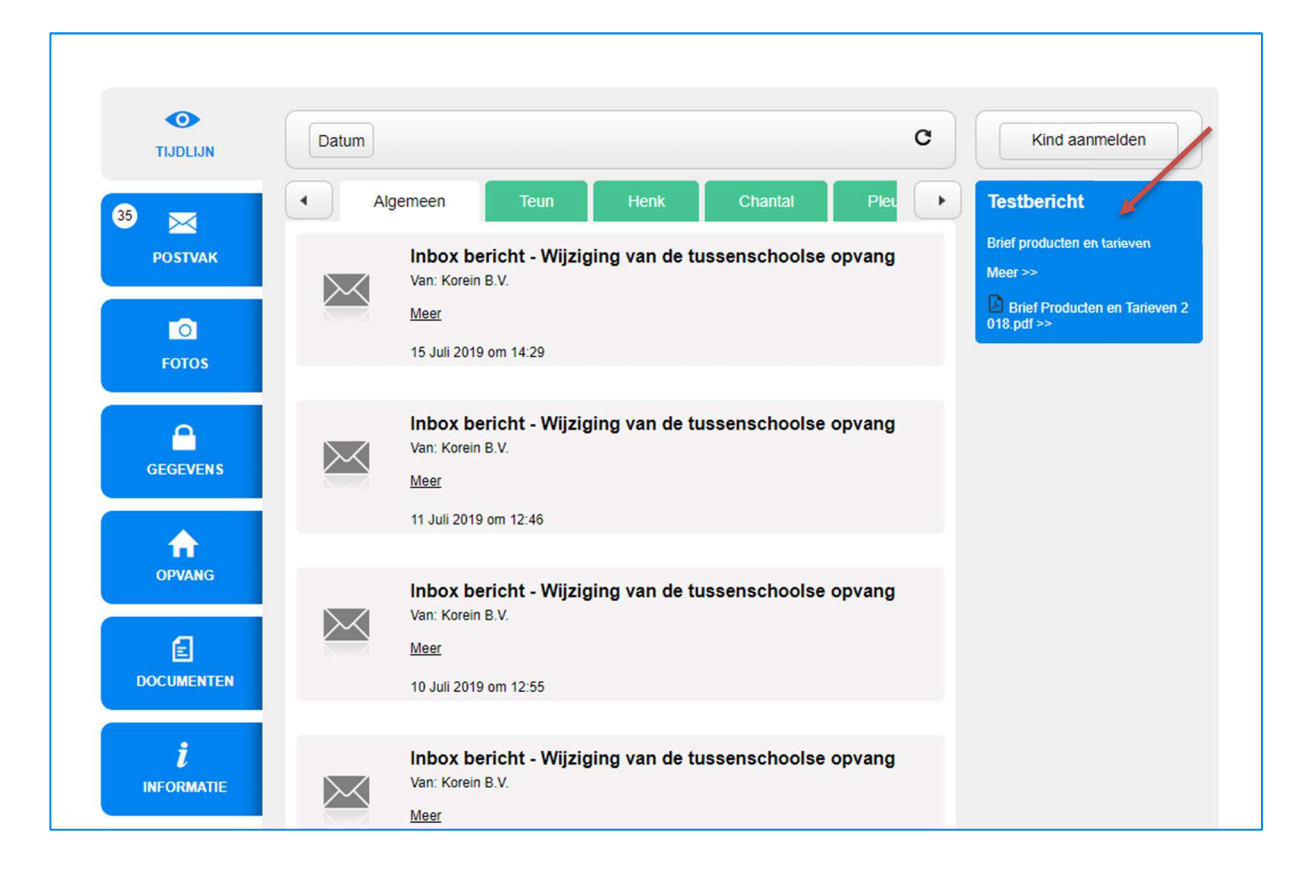

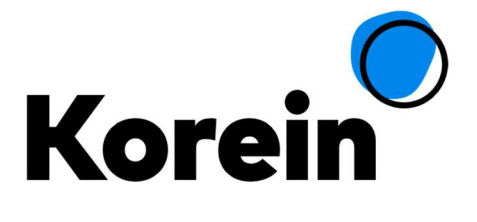

# 3. Postvak

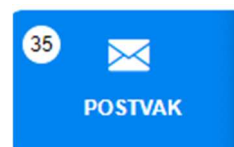

In het tabblad Postvak staan alle aan u verstuurde berichten met daarin eventuele bijlagen. Deze berichten kunt u verwijderen door op "Verwijder" te klikken achter het bericht. Als er een nieuw bericht in uw postvak zit, dan wordt dit aangegeven middels een rondje met een cijfer erop.

| TIJDLIJN | Inderwerp                              | Van         | Datum    | Verwijder |
|----------|----------------------------------------|-------------|----------|-----------|
| 35       | Wijziging van de tussenschoolse opvang | Korein B.V. | 15-07-19 | verwijder |
| POSTVAK  | Wijziging van de tussenschoolse opvang | Korein B.V. | 11-07-19 | verwijder |
|          | Wijziging van de tussenschoolse opvang | Korein B.V. | 10-07-19 | verwijder |

Wanneer u onder het kopje Algemeen in het tabblad Tijdlijn in een melding op "<u>Meer</u>" klikt, dan komt u automatisch in het tabblad "Postvak". Klikt u op "<u>Meer</u>" van soort 'Offertes en Contracten', 'Overige documenten' of andere documenten, dan wordt het betreffende document geopend in pdfformaat.

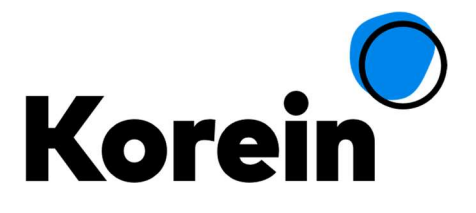

# 4. Foto's

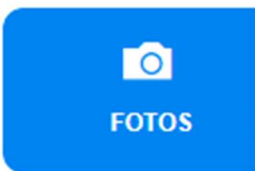

Op het tabblad foto's ziet u de door de pedagogisch medewerkers gepubliceerde foto's. U kunt deze foto's downloaden. Ook is het mogelijk om zelf een tijdlijnboekje samen te stellen. De gepubliceerde foto's zijn tot minimaal 1 jaar na publicatie te zien.

| •       | Fotoalbum Tijdlijn boekje |    |
|---------|---------------------------|----|
| TJDLIJN | november 2019 V           | ٤. |
| POSTVAK |                           |    |
| FOTOS   |                           |    |

U kunt de foto's downloaden in hetzelfde scherm.

| TIJDLIJN        | Fotoalbum Tijdlijn boekje |  |
|-----------------|---------------------------|--|
| 35 K<br>POSTVAK |                           |  |
| Fotos           |                           |  |

## 4.1. Tijdlijnboekje maken

Het tijdlijnboekje is een pdf-document dat u, na het samenstellen, kunt downloaden en op uw eigen computer kunt opslaan. Bij het samenstellen van het boekje kiest u welke activiteiten u in het boekje wilt hebben. Dit kunnen activiteiten met alleen een tekst zijn maar ook activiteiten met foto's. Per activiteit kunt u uit maximaal vier foto's kiezen. De begindatum van de selectie gaat terug tot het moment dat de eerste activiteit met foto's is aangemaakt voor uw kind.

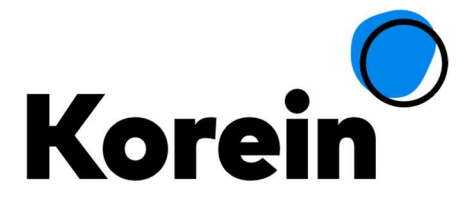

Om het tijdlijnboekje samen te stellen klikt u op het tabblad Foto's en vervolgens op het tabblad tijdlijnboekje en selecteert u het kind waarvoor u het boekje wilt samenstellen.

| TIJDLIJN        | Fotoalbum Tijdlijn beekje                                                                                                    |
|-----------------|----------------------------------------------------------------------------------------------------|
|                 | Teun Henk Chantal Pleun Djon Test1 Test2                                                                                                    |
| 35 🔀<br>POSTVAK | Tijdlijnboekje                                                                                                    |
|                 | Hiermee kunt u een tijdlijnboekje voor uw kind aanmaken. Begin met het kiezen van een foto en het onderschrift die op de<br>voorpagina van het tijdlijnboekje wordt getoond. De naam van uw kind kan nog aangepast worden. |
| Ø               | Voorpaginafoto Er is geen passende voorpagina foto beschikbaar. Selecteer voorpaginafoto<br>Alleen 'liggende' foto's zijn geschikt.                                                                                        |
| FOTOS           | Naam van uw kind Teun                                                                                                    |
|                 | Onderschrift                                                                                                    |
| GEGEVENS        |                                                                                                    |
|                 |                                                                                                    |
| OPVANG          |                                                                                                    |
|                 | Selecteer een periode.                                                                                                    |
|                 | Begin van periode 11 • Augustus • 2019 •                                                                                                    |
| DOCOMENTEN      | Einde van periode 11 Vovember V 2019 M                                                                                                    |
| i               | Toon de gebeurtenissen in deze periode                                                                                                    |
|                 |                                                                                                    |
|                 | Eatoalhum Tiidliin hoekie                                                                                                    |
| TIJDLIJN        |                                                                                                    |
|                 | Teun Henk Chantal Pleun Djon Test1 Test2                                                                                                    |
|                 | Tijdlijnboekje                                                                                                    |
| POSTVAK         | Hiermee kunt u een tijdlijnboekje voor uw kind aanmaken. Begin met het kiezen van een foto en het onderschrift die op de voorpagina van het tijdlijnboekje wordt getoond. De naam van uw kind kan nog aangepast worden.    |
| D               | Voorpaginafoto Er is geen passende voorpagina foto beschikbaar. Selecteer voorpaginafoto Alleen 'liggende' foto's zijn geschikt.                                                                                           |
| FOIOS           | Naam van uw kind Teun                                                                                                    |

U kunt een voorpaginafoto selecteren door te klikken op de knop Selecteer voorpaginafoto

Voeg indien gewenst in het veld Onderschrift een tekst van maximaal 500 karakters toe. Deze tekst zal worden getoond in het boekje:

| FOTOS    | Naam van uw kind Teun, creativiteit uitgedrukt ir |
|----------|---------------------------------------------------|
|          | Onderschrift                                      |
| GEGEVENS | De foto's zijn gemaakt tijdens de herfstvakantie. |
|          |                                                   |

Handleiding Ouderportaal

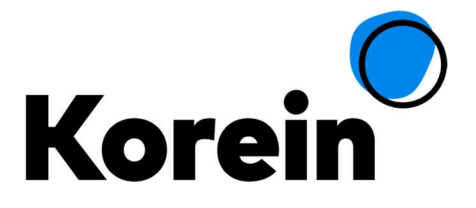

Geef de periode aan waarover u het boekje wilt samenstellen. De periode loopt vanaf de huidige datum tot de eerste datum waarop een activiteit is toegevoegd met een foto.

| E          | Begin van periode                                                                                        | 13 •                                 | Oktober                                               | • 2                         | 2019 •               | iiii     |                               |                 |           |                  |           |
|------------|----------------------------------------------------------------------------------------------------|--------------------------------------|-------------------------------------------------------|-----------------------------|----------------------|----------|-------------------------------|-----------------|-----------|------------------|-----------|
| DOCUMENTEN | Einde van periode                                                                                        | 11 •                                 | Oktober                                               | • 2                         | 2019 •               | *        |                               |                 |           |                  |           |
| i          | Toon de gebeurtenisser                                                                                   | n in deze per                        | iode                                                  |                             |                      |          |                               |                 |           |                  |           |
| INFORMATIE | Er zijn 0 gebeurtenisser                                                                                 | n geselectee                         | rd                                                    |                             |                      |          |                               |                 |           |                  | C         |
|            | Dit kind heeft geen ge                                                                                   | beurtenisser                         | n in de gekoze                                        | en peri                     | iode voo             | or het t | ijdlijnboekj                  | je.             |           |                  |           |
|            | Dit kind heeft geen ge                                                                                   | beurtenisser                         | ı in de gekoze                                        | en peri                     | iode voo             | or het t | ijdlijnboek                   | je.             |           |                  |           |
|            | Dit kind heeft geen ge<br>Uw tijdlijnboekje creë                                                         | beurtenisser<br>ren                  | n in de gekoze                                        | en peri                     | iode voo             | or het t | ijdlijnboekj                  | je.             |           |                  |           |
|            | Dit kind heeft geen ge<br>Uw tijdlijnboekje creë<br>Via de onderstaande kr<br>of u kunt het tijdlijnboek | beurtenisser<br>ren<br>top hant u he | n in de gekoze<br>et tijdlijnboekje<br>neel laten dru | en peri<br>e creër<br>kken. | iode voo<br>ren. Daa | or het t | ijdlijnboekj<br>unt u het tij | je.<br>jdlijnbo | oekje dov | vnloaden en zelf | afdrukken |

Vervolgens vinkt u de activiteiten aan die u in het boekje wilt opnemen. Bij een activiteit klikt u op de knop Selecteer foto's waardoor u kunt aangeven welke foto's u van deze activiteit in het boekje opgenomen wilt hebben.

Hierna klikt u op de knop Tijdlijnboekje creëren.

Het tijdlijnboekje wordt in een aparte webpagina getoond. Via deze pagina kunt u het boekje downloaden. U klikt daartoe met de rechtermuisknop in het document en kiest voor Opslaan als.

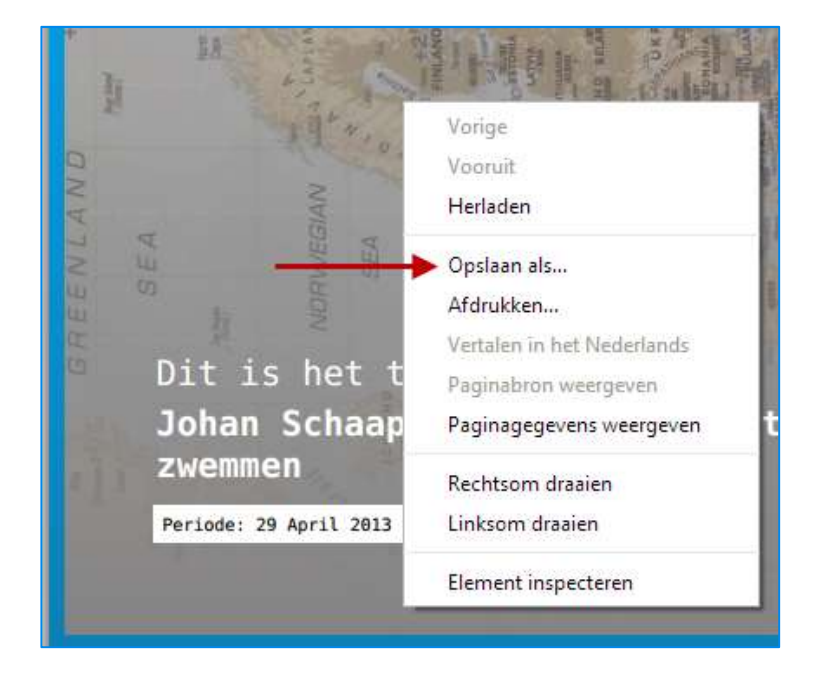

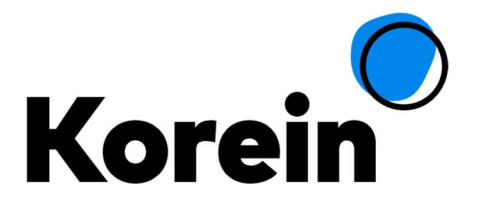

#### 4.1.1. Tijdlijnboekje laten afdrukken

Het tijdlijnboekje dat u via het ouderportaal hebt samengesteld kan op eenvoudige wijze in geprinte vorm worden aangeschaft. Dit is mogelijk door de integratie van het ouderportaal met de gratis internetdienst Peecho.

Om het tijdlijnboekje in geprinte vorm te bestellen klikt u, nadat u het boekje hebt samengesteld en hebt gedrukt op de knop Tijdlijnboekje creëren, rechts bovenin op de knop Bestel boekje.

Zodra u in de webpagina met het tijdlijnboekje op de desbetreffende knop drukt wordt een procedure gestart waarbij u kunt aangeven hoe groot het boekje moet zijn en of het in kleur moet worden gedrukt. Vervolgens vult u uw contactgegevens in en betaalt. De opdracht gaat daarna direct naar een aangesloten drukker in uw buurt. Zodra het boekje gedrukt is wordt het thuis afgeleverd. Alles - van betaling tot verzending - wordt geregeld door Peecho.

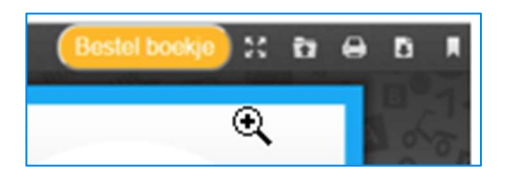

U wordt omgeleid naar de website van Peecho. U ziet de volgende webpagina:

| PRODUCT > AE                                    | DDRESS > REVIEW > PAYMENT                 |  |
|-------------------------------------------------|-------------------------------------------|--|
| Choose size<br>Available products Netherlands @ | Your order                                |  |
| Small<br>21 x 15 cm<br>From € 5.83              | Magazine                                  |  |
| Medium<br>21 x 14.8 cm<br>From € 6.57           | Small (21 x 15 cm)<br>Color<br>Quantity   |  |
|                                                 | CHOOSE COLOR CLICK here for instructions. |  |

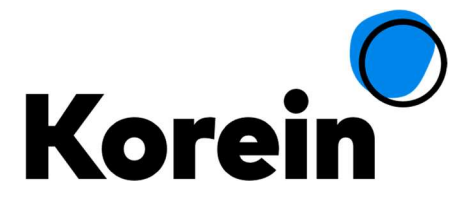

Geef aan welk formaat u wenst en klik op de knop CHOOSE COLOR. U ziet de volgende pagina:

| PRODUCT > ADDRES                 | SS > REVIEW > PAYMENT                                 |
|----------------------------------|-------------------------------------------------------|
|                                  |                                                       |
| Choose color                     | Your order                                            |
| Available products Netherlands 😡 | 20 pages                                              |
| Black and white                  |                                                       |
| From € 5.83                      | Magazine                                              |
| Full colour                      | Small (21 x 15 cm)                                    |
| From € 6.89                      | 1 x                                                   |
|                                  | € 5.83 0                                              |
| CHOOSE SIZE                      | Would you like to add multiple products in one order? |

Geef aan of u het boekje in kleur wilt laten drukken en klik op de knop QUANTITY. U ziet de volgende pagina:

|                   | PRODUCT >     | ADDRESS >      | REVIEW > PAYMENT                                                               |           |
|-------------------|---------------|----------------|--------------------------------------------------------------------------------|-----------|
| Chaosa            | ſ             | - 1 +          | Vour order                                                                     |           |
| quantity          | l             |                |                                                                                | <b>a</b>  |
|                   |               |                | 20 pages                                                                       |           |
| Items             | Discount      | Price per item |                                                                                |           |
| 10 items or more  | 10 % discount | € 2.70         | Magazine                                                                       |           |
| 50 items or more  | 15 % discount | € 2.55         | Small (21 x 15 cm)                                                             |           |
| 100 items or more | 20 % discount | € 2.40         | Black and white                                                                |           |
|                   |               |                | 1 x                                                                            |           |
|                   |               |                |                                                                                | € 5.83 () |
| < CHOOSE COLOR    |               | NEXT >         | Would you like to add multiple products in one<br>Click here for instructions. | order?    |

Geef aan hoeveel boekjes u wilt hebben en klik op de knop **NEXT**. U komt in de pagina waar u uw contactgegevens kunt invullen:

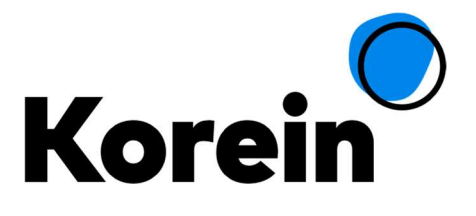

| PRODUCT > ADDRESS              | >      | REVIEW > PAYMENT   |                                                                                                    |
|--------------------------------|--------|--------------------|----------------------------------------------------------------------------------------------------|
| Shipping information           |        | Your order         | Concession of the local diversion of the local diversion of the loca |
| Address                        |        | 20 pages           |                                                                                                    |
| First name*                    |        |                    |                                                                                                    |
| First name                     | 0      | Magazine           |                                                                                                    |
| Last name*                     |        | Small (21 x 15 cm) |                                                                                                    |
| Last name                      | 0      |                    |                                                                                                    |
| Company                        |        | * 0                | € 5.83 🕄                                                                                                    |
| Company name                   | 0      |                    |                                                                                                    |
| Find address*                  |        |                    |                                                                                                    |
| Start typing                   | 0      |                    |                                                                                                    |
| enter address ma               | nually |                    |                                                                                                    |
| Use different shipping address |        |                    |                                                                                                    |
| Remember address               |        |                    |                                                                                                    |
|                                | NEXT   |                    |                                                                                                    |

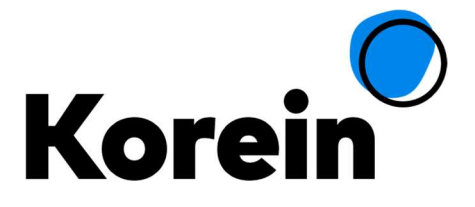

Vul uw contactgegevens in en klik op de knop NEXT. U ziet de volgende webpagina:

|                                     | PRODUCT >           | ADDRESS >           | REVIEW > PAYMENT |  |
|-------------------------------------|---------------------|---------------------|------------------|--|
| Review                              |                     | USE COUPON CODE     | Your order       |  |
| Price Shippi                        | ng Taxes            | Total               | 20 pages         |  |
| € 3.00 € 4.00<br>Billing and shippi | € 0.42<br>ng        | EUR € 7.42          | Magazine         |  |
| Company                             | DICON               |                     | Black and white  |  |
| First name                          | Piet                |                     | 1 x              |  |
| Last name                           | Jansen              |                     |                  |  |
| Street                              | Spaarne             |                     |                  |  |
| House nr                            | 13                  |                     |                  |  |
| Zip code                            | 2011CC              |                     |                  |  |
| City                                | Haarlem             |                     |                  |  |
| Country                             | NL                  |                     |                  |  |
| State                               | -                   |                     |                  |  |
| Confirm your o                      | rder and proce      | ed                  |                  |  |
| The estimated deliv                 | ery time is 6 worki | ng days.            |                  |  |
| Email address *                     |                     |                     |                  |  |
|                                     | agree with the ter  | ms and conditions * |                  |  |
| < PREVIOUS                          |                     | NEXT                |                  |  |

Bevestig de bestelling en klik op NEXT. U komt dan in de webpagina waar u kunt betalen, waarna u de bestelling kunt afronden.

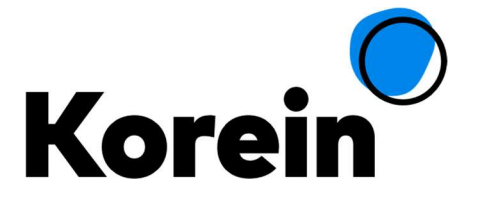

## 5. Gegevens

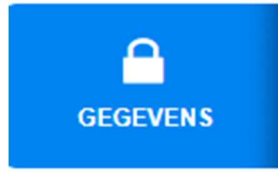

In het tabblad "Gegevens" kunt u persoonsgegevens van uzelf, uw partner en uw kinderen inzien en eventueel wijzigen en aanvullen. Wij verzoeken u uw gegevens aan te vullen en op te slaan. Tevens bestaat de mogelijkheid om een foto van uzelf, uw partner en uw kind(eren) toe te voegen. U hebt bij uw eigen gegevens en van uw partner de mogelijkheid om een

adreswijziging door te voeren en/of een telefoonnummer toe te voegen. Bij de tabbladen van de kinderen kunt u een noodnummer toevoegen. Hier kunt u ook uw gebruikersnaam (uw e-mailadres) en wachtwoord veranderen waarmee u inlogt.

Wanneer u een automatische incasso hebt afgegeven ziet u hier ook de gegevens hiervan. Het aanpassen gaat echter niet digitaal. Hiervoor kunt u contact opnemen met Korein.

| Persons gegevens  Adres gegevens  Adres gegevens  Adres gegevens  Adres gegevens  Adres gegevens  Adres gegevens  Adres gegevens  Adres  Soals wij die hebben geregistreerd bekijken en aanpassen.  Li kunt ook uw afbeelding annoassen  Li kunt ook uw afbeelding  Adres  Type  Adres  Geldig vanaf  Type  Adres  Geldig vanaf  Type  Adres  Geldig vanaf  Tses  TE.S.T.  Voorietters  T.E.S.T.  Voorietters  T.E.S.T.  T.E.S.T.  T.E.S.T.  T.E.S.T.  T.E.S.T.  T.E.S.T.  T.E.S.T.  T.E.S.T.  T.E.S.T.  T.E.S.T.  T.E.S.T.  T.E.S.T.  T.E.S.T. | 09-2015<br>Nieuw adres doorgeven |
|----------------------------------------------------------------------------------------------------|----------------------------------|
| Image: Solution of the solution of the solution                               | 09-2015<br>Nieuw adres doorgeven |
| FOTOS       Geldig vanaf       18-09-2015         GEGEVENS       Voorietters       T.E.S.T.       Nieuw av         Voornaam       Test       *         Tussenvoegsel       van de       Telefoonnummer       Mobiel                                                                                                    | 09-2015<br>Nieuw adres doorgeven |
| Contact gegevens     Nieuw average       Voorietters     T.E.S.T.       Voornaam     Test       Tussenvoegsel     van de       Tussenvoegsel     van de   <                                                                                                    | Nieuw adres doorgeven            |
| Voorietters T.E.S.T.<br>Voorinaam Test *<br>Tussenvoegsel van de Telefoonnummer Mobiel                                                                                                    | a 🕹                              |
| Voornaam Test * E-mail adres Thuis<br>Tussenvoegsel van de Telefoonnummer Mobiel                                                                                                    | el 🕂 🗰                           |
| Tussenvoegsel van de Telefoonnummer Mobiel                                                                                                    | al 🛛 🎝                           |
| OPVANG                                                                                                    |                                  |
| Achternaam Persoon Telefoonnummer Werk                                                                                                    | *                                |
| Geslacht   Man / Male  Vrouw / Female  Email toevoegen Tel                                                                                                    | evoegen Telefoon toevoegen       |
| DOCUMENTEN Geboortedatum 08-02-1979 🖀 Bankrekening                                                                                                    |                                  |
| Burgerservicenummer Debiteumummer                                                                                                    |                                  |
| 1 Burgelijke staat Onbekend Tenaamstelling                                                                                                    |                                  |

Let op: Is uw kind nog niet geboren? Laat het veld "Burgerservicenummer" dan leeg.

Let op: Geeft u een adreswijziging door? Doe dit dan voor zowel uw eigen gegevens als voor de gegevens van uw partner. Indien u dit niet doet, blijft uw oude adres bij uw partner vermeld staan.

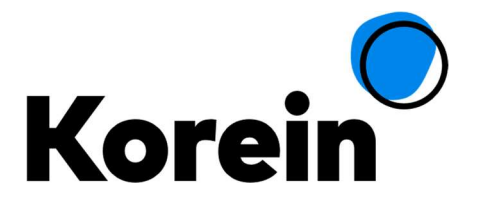

## 5.1. Opties

#### 5.1.1. Gebruikersnaam / e-mailadres aanpassen

Wilt u uw gebruikersnaam of e-mailadres wijzigen dan kunt u dit doen onder de knop "Gebruikersnaam / e-mailadres aanpassen".

| Beroep<br>Opleiding<br>Gescheiden<br>Co-Ouderschap | ♥ Ja ○ Nee<br>● Ja ○ Nee | Automatische incasso Ja<br>Opties<br>Gebruikersnaam / e-mailadres aanpassen<br>Wachtwoord wijzigen<br>Herinneringsfunctionaliteit |
|----------------------------------------------------|--------------------------|----------------------------------------------------------------------------------------------------|
| (*) Zijn verplichte invoer velder                  | ,                        | OPSLAAN                                                                                                    |

#### U ziet het volgende venster:

| Gebruikersnaa                           | m aanpassen                                                                                                    |             | ×       |
|-----------------------------------------|----------------------------------------------------------------------------------------------------|-------------|---------|
| 1 UW<br>GEBRUIKERSNAAM<br>2 BEVESTIGING | Gebruikersnaam aanpassen<br>Huidige e-mail adres<br>Uw wachtwoord<br>Nieuwe e-mail adres<br>Herhaal e-mail adres | test@kss.nl |         |
|                                         | ANNULEREN                                                                                                    | Ŗ           | OPSLAAN |

Let op: Als u uw gebruikersnaam wijzigt dan wijzigt u daarmee ook het e-mailadres waarop wij u mailen en viceversa.

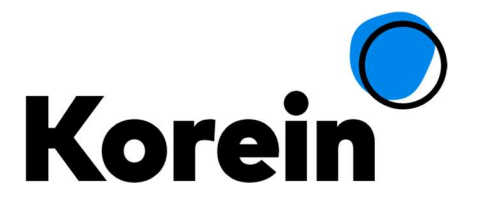

#### 5.1.2. Wachtwoord wijzigen

Wilt u uw wachtwoord wijzigen dan kunt u dit doen onder de knop "wachtwoord wijzigen".

| Beroep                           |            | Automatische incasso Ja                |
|----------------------------------|------------|----------------------------------------|
| Opleiding                        | •          | Opties                                 |
| Gescheiden                       | 🖲 Ja 🔘 Nee |                                        |
| Co-Ouderschap                    | Ja O Nee   | Gebruikersnaam / e-mailayres aanpassen |
|                                  |            | Wachtwoord wijzigen                    |
|                                  |            | Herinneringsfunctionaliteit            |
| (*) Zijn verplichte invoer velde | en         | OPSLAAN                                |
|                                  |            |                                        |

#### U ziet het volgende venster:

| UW LOGIN | WIJZIGEN<br>Wachtwoord veranderen<br>Huidige e-mail adres<br>Uw wachtwoord<br>Nieuw wachtwoord<br>Herhaal nieuw wachtwoord | test@kss.nl |         |
|----------|----------------------------------------------------------------------------------------------------|-------------|---------|
|          | ANNULEREN                                                                                                    |             | OPSLAAN |

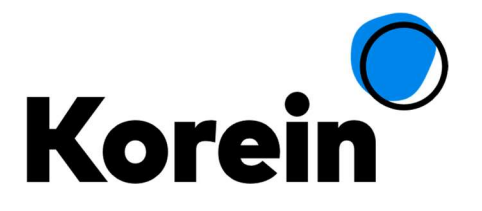

#### 5.1.3. Herinneringsfunctionaliteit

Het kan zijn dat u niet dagelijks het Ouderportaal bezoekt; in dat geval is het mogelijk dat wij u attenderen op nieuwe foto's en/of berichten door u zogenoemde herinneringsmail te sturen. U kunt via het Ouderportaal aangeven of u deze berichten wel of niet wilt ontvangen. Dit kunt u instellen onder de knop "Herinneringsfunctionaliteit".

| Beroep<br>Opleiding         |                          | Automatische incasso Ja                                                                      |
|-----------------------------|--------------------------|----------------------------------------------------------------------------------------------|
| Gescheiden<br>Co-Ouderschap | ● Ja ○ Nee<br>● Ja ○ Nee | Gebruikersnaam / e-mailadres aanpassen<br>Wachtwoord wijzigen<br>Herinneringsfunctionaliteit |
| (*) Zijn verplichte inv     | roer velden              | OPSLAAN                                                                                      |

#### U ziet het volgende venster:

| Herinneringsfu                         | nctionaliteit                                                                         |  |
|----------------------------------------|---------------------------------------------------------------------------------------|--|
| 1 UW<br>HERINNERINGEN<br>2 BEVESTIGING | In dit scherm kunt u zich in- & uitschrijven van de beschikbare e-mail herinneringen. |  |

Schakel het selectievakje Tijdlijn in als u zich wil aanmelden voor de herinneringsmails (herinneringsfunctionaliteit). Schakel het uit als u zich wil afmelden.

Schakel het selectievakje Groepsberichten in als u zich wil aanmelden voor de nieuwsbericht-e-mails (nieuwsbrief-functionaliteit). Schakel het uit als u zich wil afmelden.

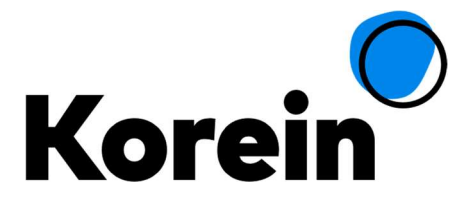

## 6. Opvang

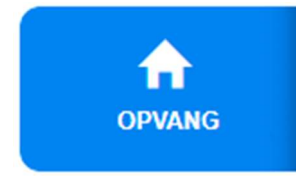

Op het tabblad Opvang vindt u meer informatie over de opvang die u afneemt. U kunt kiezen voor het "Opvangoverzicht" of de "Plaatsingsoverzichten". Maakt u ook gebruik van de Tussenschoolse opvang dan ziet u hier ook een tabblad "Tussenschoolse opvang" staan waar u de dagen voor de TSO kunt doorgeven. Op het laatste tabblad vindt

u informatie over uw ruiluren.

## 6.1. Opvangoverzicht

In het tabblad "Opvang" kunt u in het sub tabblad "Opvangoverzicht" de status en details van uw verzoek (bijvoorbeeld aanvraag opvang nieuw kind, aanvraag opvang bestaand kind en uitbreiding opvang) inzien. Verder kunt u onder in de kalender zien op welke dagen uw kind(eren) opvang afnemen bij Korein. Daarbij kunt u een filter aanbrengen op kind en maand.

|            | Status van uw verzoeke                                | n tot structurele aa                      | anpassing van de pla                          | atsing van uv                   | v kind(er  | en).      |       |
|------------|-------------------------------------------------------|-------------------------------------------|-----------------------------------------------|---------------------------------|------------|-----------|-------|
| 5 🖂        | Verzoek                                               | Status                                    | Datum                                         | D                               | etails     |           |       |
| POSTVAK    | Aanvraag                                              | Ingetrokken                               | vr 09-10-15                                   |                                 | Details be | ekijken   |       |
|            | Verzoek uitbreiding opvang                            | Verzoek afgewezen                         | ma 05-10-15                                   |                                 | Details b  | ekijken   |       |
| 0          | Aanvraag                                              | Ingetrokken                               | di 07-10-14                                   |                                 | Details b  | ekijken   |       |
| FOTOS      | Aanvraag                                              | Ontvangen                                 | di 09-09-14                                   |                                 | Details b  | ekijken   |       |
|            | Kind                                                  | Ontvangen                                 | ma 28-07-14                                   |                                 | Details b  | ekijken   |       |
| Δ          | Kind                                                  | Ingetrokken                               | di 24-06-14                                   |                                 | Details b  | ekijken   |       |
| GEGEVENS   | Verzoek uitbreiding opvang                            | Ontvangen                                 | di 24-06-14                                   |                                 | Details b  | ekijken   |       |
| OPVANG     | Klik op een dag naar kei<br>staan niet vermeld in dit | uze en voer de gew<br>: overzicht omdat d | venste aanpassing do<br>leze per school verso | oor. De studie<br>hillend zijn. | dagen v    | an de BSO |       |
| _          |                                                       |                                           | <ul> <li>Vorige</li> </ul>                    | november 20                     | 019 🔹      | Volgende  | •     |
| E          | Afwezig 🔤 Kind komt 📕                                 | Te bevestigen 🗌 Kind                      | komt extra                                    |                                 |            |           |       |
| DOCUMENTEN |                                                       |                                           |                                               | vr 01                           | za (       | 02        | zo 03 |

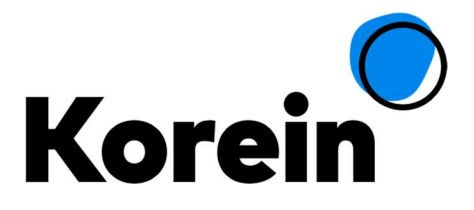

#### 6.1.1. Afmelden kind

Het afmelden van uw kind gaat via het opvangoverzicht. Als u klikt op de betreffende dag dan krijgt u onderstaand menu te zien waar u kunt kiezen voor "Afmelden zonder toelichting" of "Afmelden met toelichting"

| inijn          |                            |     |
|----------------|----------------------------|-----|
| ocatie:        | Grasland                   |     |
| /an:           | 14:45 tot 18:30            | uur |
| )pvang:        | 52 weken<br>Naschoolse opv | ang |
| agacties       |                            |     |
| Afmelden zo    | onder toelichting          | •   |
| Afmelden m     | et toelichting             | •   |
| / uniona on in |                            |     |

Wanneer u kiest voor 'Afmelden zonder toelichting' dan wordt alleen dat product van dat kind afgemeld. Het onderstaande scherm krijgt u te zien wanneer u op 'Afmelden met toelichting' drukt.

| Afwezigheid m                                                          | nelden                                                                                                    |                                          |                                     |          | $\mathbf{x}$ |
|------------------------------------------------------------------------|----------------------------------------------------------------------------------------------------|------------------------------------------|-------------------------------------|----------|--------------|
| 1       AANVRAGEN         2       CONTROLE         3       BEVESTIGING | Datum van<br>20 V Februari V<br>Kies opvangproduct<br>52 weken dag arrange<br>Reden<br>Afwezig<br>Afmelden van - tot<br>07:30<br>Kinderen<br>V Kdo Kind<br>Bso Kind Test Acco<br>Toelichting | 2017 V 🛍<br>ment kdo (07:30:18:<br>18:30 | Datum tot<br>20 ♥ Februari<br>30) ♥ | ✓ 2017 ✓ |              |
|                                                                        | ANNULEREN                                                                                                    |                                          | l                                   | BEVESTIG |              |

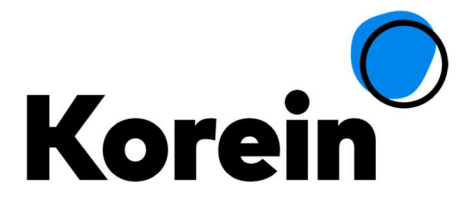

Bij Datum kunt u die ene dag of een aantal dagen opgeven (bijvoorbeeld als u een aantal dagen op vakantie gaat). En mocht u meerdere kinderen hebben die u af wilt melden dan kunt u dit aangeven zodat u deze actie niet voor elk kind afzonderlijk hoeft uit te voeren. De ruiluren die u hierbij opbouwt worden automatisch zichtbaar onder het tabblad Ruiluren.

|               | Gindnaam | Datum opvang | Tijd        | Opgebouwd ruiltegoed | Melding                       |
|---------------|----------|--------------|-------------|----------------------|-------------------------------|
|               | Mats     | 23/06/2018   | 14:45-18:30 | 03:45                | Kan<br>doorgevoerd<br>worden. |
| 3 BEVESTIGING | Thijn    | 23/06/2018   | 14:45-18:30 | 03:45                | Kan<br>doorgevoerd<br>worden. |

Controleer en bevestig en de afwezigheid is doorgevoerd.

## 6.1.2. Ruilen van een opvangdag

Het ruilen van een opvangdag kunt u doorgeven middels het afmelden van uw kind zoals beschreven in 6.1.1 en bij de Toelichting te vermelden dat u deze dag wilt ruilen naar een andere datum. De ruilspecialist zal dan de mogelijkheden voor u bekijken en contact met u opnemen. Het kan echter ook zijn dat uw locatie liever een mail krijgt van een ruilverzoek. Dit kunt u bij de medewerkers van de locatie zelf navragen.

#### 6.1.3. Dag notitie

Het is mogelijk om een notitie te sturen naar de groep die ze dan op hun aanwezigheid zien staan. U kunt hierbij denken aan bijvoorbeeld "Emma was grieperig dit weekend" of "Mats komt iets later i.v.m. doktersbezoek".

| bug notific                                       |                                           |           |
|---------------------------------------------------|-------------------------------------------|-----------|
| Een korte notitie voor c<br>"Emma was grieperig d | le groep van uw kind, bij<br>it weekend". | voorbeeld |
|                                                   |                                           |           |

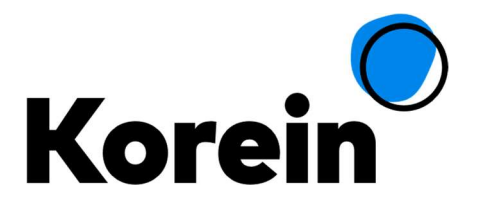

## 6.2. Plaatsingsoverzichten

In het sub tabblad "Plaatsingsoverzichten" kunt u per kind inzien welke opvang u afneemt bij Korein en voor welke dag(en). Verder kunt u met de knop "Uitbreiding of wijziging van opvang" per kind uitbreiding van de bestaande opvang aanvragen (dus bijvoorbeeld meer dagen afnemen of een dag wijzigen) en nieuwe opvang voor een bestaand kind aanvragen (bijvoorbeeld BSO wanneer uw kind bij 4 jaar wordt en naar school gaat).

| TIJDLIJN | Kind A                    | Kind B +                     |                                 |                      |        |    |    |    |    |    |    |
|----------|---------------------------|------------------------------|---------------------------------|----------------------|--------|----|----|----|----|----|----|
|          | Dagopvang                 |                              |                                 |                      |        |    |    |    |    |    |    |
| PUSIVAK  | Locatie                   | Product                      | Begin                           | Eind                 | MA     | DI | wo | DO | VR | ZA | zo |
| EOTOS    | Kindcentrum<br>Fellenoord | 52 weken dag<br>arrangement  | <mark>6 februari</mark><br>2020 | 10 september<br>2020 |        |    |    |    |    |    |    |
|          | Uitbreiding of wijzigir   | ng van opvang 🕨              |                                 |                      |        |    |    |    |    |    |    |
| <u> </u> | Andere opvangso           | oorten                       |                                 |                      |        |    |    |    |    |    |    |
| GEGEVENS | Wij bieden naast de o     | pvangsoort die uw kind al he | eeft ook de volge               | ende opvangsoorter   | n aan: |    |    |    |    |    |    |
|          | Buitenschoolse opva       | ing 🕨                        |                                 |                      |        |    |    |    |    |    |    |

## 6.3. Tussenschoolse opvang

Onder het sub tabblad "Tussenschoolse Opvang" kunt u wijzigingen betreffende de Tussenschoolse opvang doorgeven.

De eerste keer dat u inlogt, moet u éénmalig de School, Groep en Klas opgeven.

Nadat u op Opslaan hebt gedrukt, komt u in het scherm waar u de Tussenschoolse opvang kunt regelen.

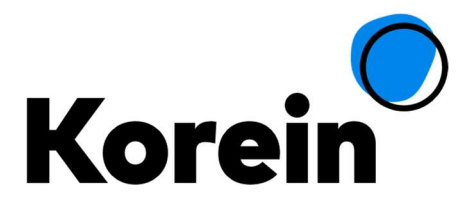

|            | Opvangoverzicht Plaatsingsoverzichten Tussenschoolse Opvang Ruiluren                                                                                                    |
|------------|----------------------------------------------------------------------------------------------------|
| TIJDLIJN   | Teun Chantal Pleun Djon Test1 Test2 Test3                                                                                                    |
| POSTVAK    | Tussenschoolse opvang registratie                                                                                                    |
| _          | School Locatie Klas Groep Vanaf TM                                                                                                    |
|            | Heiacker Locatie de Heiacker Heiacker Weldsehei KA GROEP 1 EN 2 1 7 juli 2019 10 juli 2020                                                                                                    |
| FOTOS      | Klas wiizigen                                                                                                    |
| <b>^</b>   | ledere:     ma     di     do     vr     Selecteren →     Verwijderen →     Opslaan / Save       Van:     11 × Nevember × 2010 × 1000     T/m:     10 × 1000     10000     10000                                                                                                    |
| OPVANG     |                                                                                                    |
| E          | Legenda: 📕 feestdag 📕 roostervrij 📕 TSO-vrij 📕 vakantie 📕 geen pauze 📕 co-ouder                                                                                                    |
| DOCUMENTEN |                                                                                                    |
| DOCUMENTEN | Weeknr Periode Toon verleden MA DI DO VR                                                                                                    |
| DOCUMENTEN | Weeknr         Periode         Toon verleden         MA         DI         DO         VR           46         11-nov. 2019         15-nov. 2019         Image: Comparison of the second second sec |

U kunt hier per kind de dagen aanvinken waarvoor u opvang wilt hebben. Annuleren kan tot **11:30 uur** van de desbetreffende dag en is kosteloos.

De school - klas combinatie bepaalt welke dagen u kunt opgeven. Mocht dit niet correct zijn, dan kunt u contact opnemen met de locatieverantwoordelijke van uw school.

Door op 'Toon verleden' te drukken kunt u zien wat u in het verleden hebt afgenomen en waarvoor u een factuur zult ontvangen.

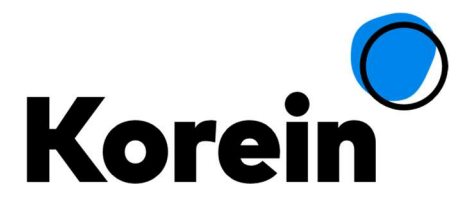

| <b>O</b><br>TIJDLIJN             | Opvangoverzio                                                      | cht Plaatsin                                                      | gsoverzichten                                                                                | Tussenschool                                                           | se Opvang                           | Ruilu                                 | ren            | Total         | _ |
|----------------------------------|--------------------------------------------------------------------|-------------------------------------------------------------------|----------------------------------------------------------------------------------------------|------------------------------------------------------------------------|-------------------------------------|---------------------------------------|----------------|---------------|---|
| 35 🔀<br>Postvak                  | Tussenscho                                                         | n Cham                                                            | registratie                                                                                  | Djon                                                                   | Te                                  | 517                                   | Test2          | Test3         |   |
| _                                | School                                                             |                                                                   | Locatie                                                                                      | Klas                                                                   | Groep                               | Vanaf T                               | M              |               |   |
| 0                                | Heiacker Lo                                                        | catie de Heiacker                                                 | Heiacker Weldseh                                                                             | ei KA GROEP 1                                                          | EN 2 1                              | 7 juli 2019 1                         | 0 juli 2020    |               |   |
| FOTOS                            | Klas wijzige                                                       | en                                                                |                                                                                              |                                                                        |                                     |                                       |                |               |   |
| GEGEVENS                         | Hieronder kun                                                      | t u aangeven op v                                                 | velke dagen u opv                                                                            | ang nodig heeft.                                                       |                                     |                                       |                |               |   |
| GEGEVENS                         | Hieronder kunt                                                     | t u aangeven op v<br>ma di                                        | velke dagen u opv                                                                            | Selecteren                                                             | Ver                                 | wijderen 🕨                            |                | pslaan / Save |   |
| GEGEVENS<br>OPVANG               | Hieronder kunt<br>ledere:<br>Van: 11 •                             | t u aangeven op v<br>ma di<br>November T                          | velke dagen u opv<br>do vr<br>2019 V 🏙                                                       | ang nodig heeft.<br>Selecteren<br>T/m: 10 ▼ Ju                         | <ul> <li>Ver</li> <li>Ii</li> </ul> | wijderen 🕨<br>2020 🗸                  | •              | pslaan / Save |   |
| GEGEVENS<br>OPVANG               | Hieronder kunt<br>ledere:<br>Van: 11 •<br>Legenda:                 | t u aangeven op v<br>ma di<br>November V                          | velke dagen u opv<br>do vr<br>2019 V 🛗                                                       | ang nodig heeft.<br>Selecteren<br>T/m: 10 • Ju<br>D-vrij vakanti       | Ver                                 | wijderen 🕨<br>2020 🔍                  | co-ouder       | pslaan / Save |   |
| GEGEVENS<br>OPVANG<br>DOCUMENTEN | Hieronder kunt<br>ledere:<br>Van: 11 •<br>Legenda:<br>Weeknr       | t u aangeven op v<br>ma di<br>November V<br>feestdag              | velke dagen u opv<br>do vr<br>2019 V 🛗<br>roostervrij TSC                                    | ang nodig heeft.<br>Selecteren<br>T/m: 10 • Ju<br>D-vrij vakanti<br>MA | Ver<br>lii v<br>e geen<br>Di        | wijderen →<br>2020 ▼<br>pauze ■<br>DO | co-ouder<br>VR | pslaan / Save |   |
| GEGEVENS<br>OPVANG<br>DOCUMENTEN | Hieronder kunt<br>ledere:<br>Van: 11 •<br>Legenda:<br>Weeknr<br>46 | t u aangeven op v<br>ma di<br>November V<br>feestdag i<br>Periode | velke dagen u opv<br>do vr<br>2019 V m<br>roostervrij TSC<br>Toon verleden<br>- 15-nov. 2019 | ang nodig heeft.<br>Selecteren<br>T/m: 10 ▼ Ju<br>D-vrij vakanti<br>MA | Ver                                 | wijderen  2020<br>pauze<br>DO         | co-ouder       | pslaan / Save |   |

## 6.4. Ruiluren

Onder het sub tabblad "Ruiluren" kunt u zien hoeveel ruiluren u hebt door het tijdig afmelden van uw kind. Alleen wanneer u uw kind <u>voor</u> 08:30 op de desbetreffende dag afmeldt, ontvangt u ruiluren.

| •        | Opvangoverzicht Plaatsingsoverzichten Tussenschoolse Opvang Ruiluren         |
|----------|------------------------------------------------------------------------------|
|          | Teun Henk Chantal Pleun Djon Test1 Test2                                     |
| POSTVAK  | Buitenschoolse opvang                                                        |
| Fotos    | Dit kind heeft nog geen ruiluren opgebouwd bij de geselecteerde opvangsoort. |
| GEGEVENS |                                                                              |
| OPVANG   |                                                                              |

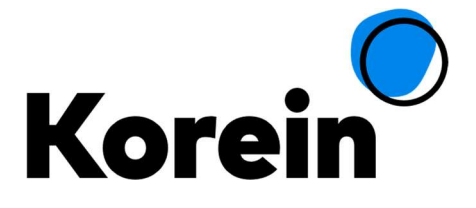

Onder het kopje "Ruiluren overzicht" kunt u zien hoeveel uur u heeft opgebouwd, gebruikt en hoeveel uur verlopen is. De voorwaarden met betrekking tot het ruilen zijn terug te vinden op de website van Korein, en onder de Informatieknop in het ouderportaal.

Onder het kopje "Afgemelde dagen" worden de dagen geregistreerd die zijn afgemeld.

U kunt zien wie de dag heeft afgemeld en of daarvoor ruiluren zijn opgebouwd etc.

| Afgeloper  | n 7 dage | n                           |                     |               |     |       |             |           |          |          | ~ |
|------------|----------|-----------------------------|---------------------|---------------|-----|-------|-------------|-----------|----------|----------|---|
|            |          |                             |                     |               |     |       |             |           |          |          |   |
| Dag        | Groep    | Product                     | Afgemeld op         | Afgemeld door | Van | Tot   | Beschikbaar | Opgebouwd | Gebruikt | Verlopen |   |
| 23-06-2016 | Lianen 2 | 52 weken<br>arrangement nso | 15-06-2016<br>16:52 |               |     | 18:30 | 03:45       | 03:45     | 20       | -        | i |
| 30-06-2016 | Lianen 2 | 52 weken                    | 15-06-2016          |               |     | 18:30 | 03:45       | 03:45     |          | -        | i |

Meer gedetailleerde gegevens kunnen worden bekeken via de 'i' achter de regel.

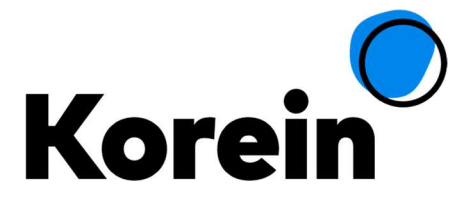

# 7. Documenten

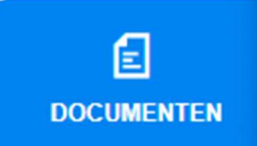

In het tabblad "Documenten" kunt u alle documenten m.b.t. de opvang van uw kind(eren) inzien. Hierin vindt u o.a. de maandelijkse facturen, jaaropgaven en digitaal ondertekende contracten terug.

| O<br>TIJDLIJN | Algemeen (3 | 3) Facturen (29) Ure           | enbijlage en contracten (11 | ) Jaaropo    | gaven (2)  |          |
|---------------|-------------|--------------------------------|-----------------------------|--------------|------------|----------|
|               | Documenten  | voor Persoon, van de, T.E.S.T. |                             |              |            |          |
|               | Datum       | Onderwerp                      | Soort                       | Geldig vanaf | Geldig t/m | Download |
|               | 27-08-2018  | Bevestiging beëindiging        | Overige                     |              |            | Download |
| FOTOS         | 13-06-2018  | Stamkaart plaatsing & gegev    | . Overige                   |              |            | Download |
|               | 19-12-2017  | Peuterwerk Veldhoven 2018.pd   | dfOverige                   |              |            | Download |
| <b>^</b>      | 10-10-2017  | Bevestiging beëindiging        | Overige                     |              |            | Download |
| OPVANG        | 18-07-2017  | Wijziging Leveringsvoorwaard.  | Overige                     |              |            | Download |
|               | 18-07-2017  | Wijziging Leveringsvoorwaard.  | Overige                     |              |            | Download |
|               | 23-06-2017  | Tarieven TSO 2017-2018 pdf     | Overige                     |              |            | Download |

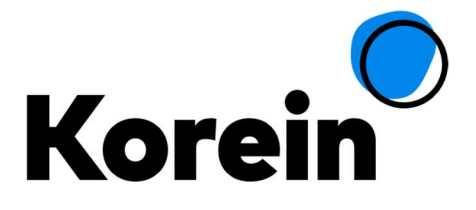

# 8. Informatie

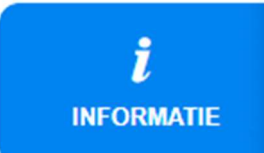

Via het tabblad Informatie hebt u toegang tot de algemene documenten en links die voor alle ouders gepubliceerd zijn zoals Tarievenoverzichten, Leveringsvoorwaarden en het Huisreglement.

| 0          |                                        |                     |              |                |
|------------|----------------------------------------|---------------------|--------------|----------------|
| TIJDLIJN   | Informatie Pagir<br>Welkom op de infor | na<br>matie pagina. |              |                |
|            | Handleiding                            |                     |              |                |
| POSTVAR    | Naam                                   | Omschrijving        | Geplaatst op | Bestand / Link |
| 0          | Handleiding Ouder                      | portaal             | 20-05-2019   | Openen         |
| FOTOS      | Producten & Tariev                     | ven 2019            |              |                |
| Δ          | Naam                                   | Omschrijving        | Geplaatst op | Bestand / Link |
| GEGEVENS   | Producten & Tariev                     | en 2019             | 23-11-2018   | Openen         |
| <u> </u>   | Peuterwerk Eindho                      | ven 2019            | 23-11-2018   | Openen         |
| OPVANG     | Peuterwerk overige 2019                | gemeenten           | 23-11-2018   | Openen         |
| a          | Leveringsvoorwaar                      | den                 | 05-07-2019   | Openen         |
| DOCUMENTEN | Huisreglement                          |                     | 23-11-2018   | Openen         |
| ,/         | Products & Rates :                     | 2019                |              |                |
| INFORMATIE | Naam                                   | Omschrijving        | Geplaatst op | Bestand / Link |
|            | Products & Rates 2                     | 019                 | 23-11-2019   | Openen         |

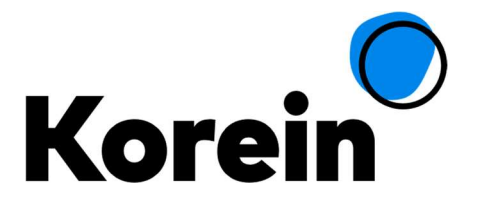

# 9. Uitloggen

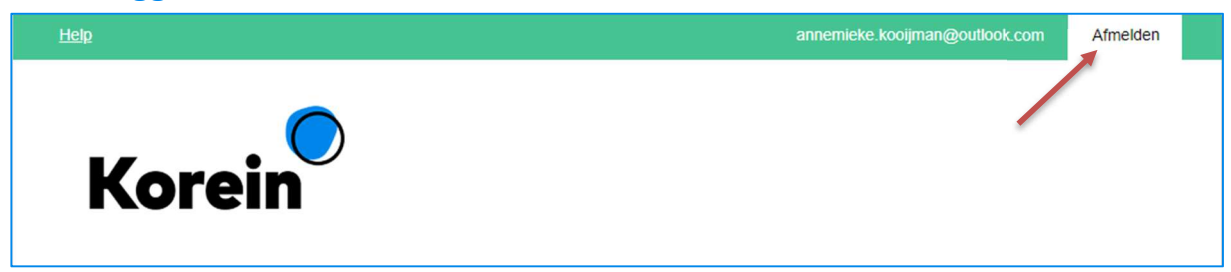

Om uit te loggen, klikt u rechts bovenaan het scherm op "Afmelden". Zodra u zich opnieuw wilt aanmelden, gaat u naar <u>www.korein.nl</u> en klikt u op de button *Mijn Ouderportaal*.